# Guide d'utilisation de l'analyse de résultats

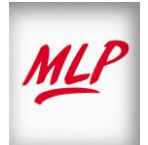

### SOMMAIRE

| Accès à l'outil                                | 3  |
|------------------------------------------------|----|
| Critères de Sélection                          | 5  |
| Règles de gestion des mises à jour des données | 9  |
| Ratios pré Calculés                            | 12 |
| Visualiser la parution                         | 14 |
| Détail par pays                                | 16 |
| Sigles et fonctionnalités d'exportation        | 20 |
| Exporter l'ADR                                 | 21 |
| Imprimer l'ADR                                 | 25 |
| Annexe                                         | 25 |
|                                                |    |

### Accès à l'outil

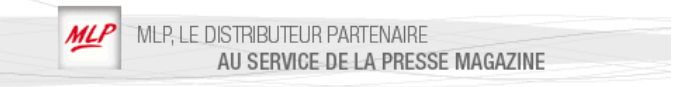

### Lorsque vous vous êtes connectés à l'outil CECOFI :

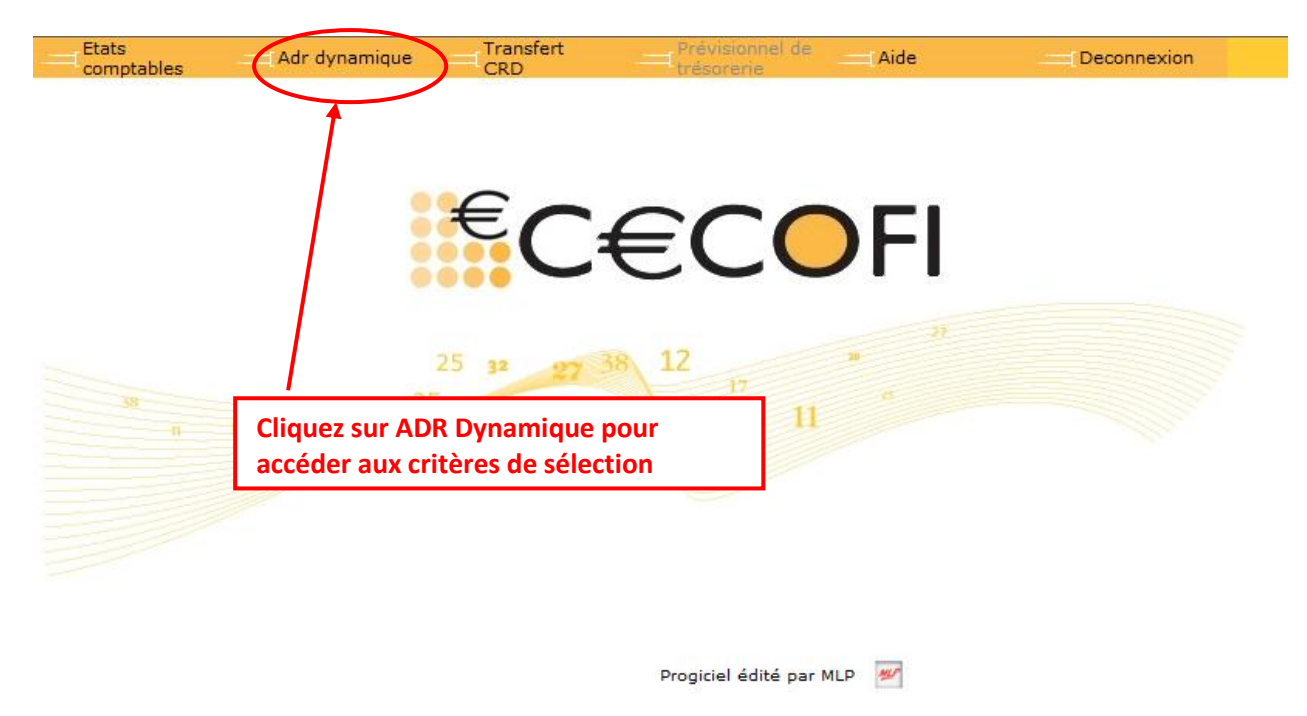

Après avoir cliqué sur l'ADR dynamique, vous accédez à la fenêtre de sélection des critères qui vous permettra de sélectionner le tableau de bord dont vous avez besoin.

### **Critères de sélection**

MLI

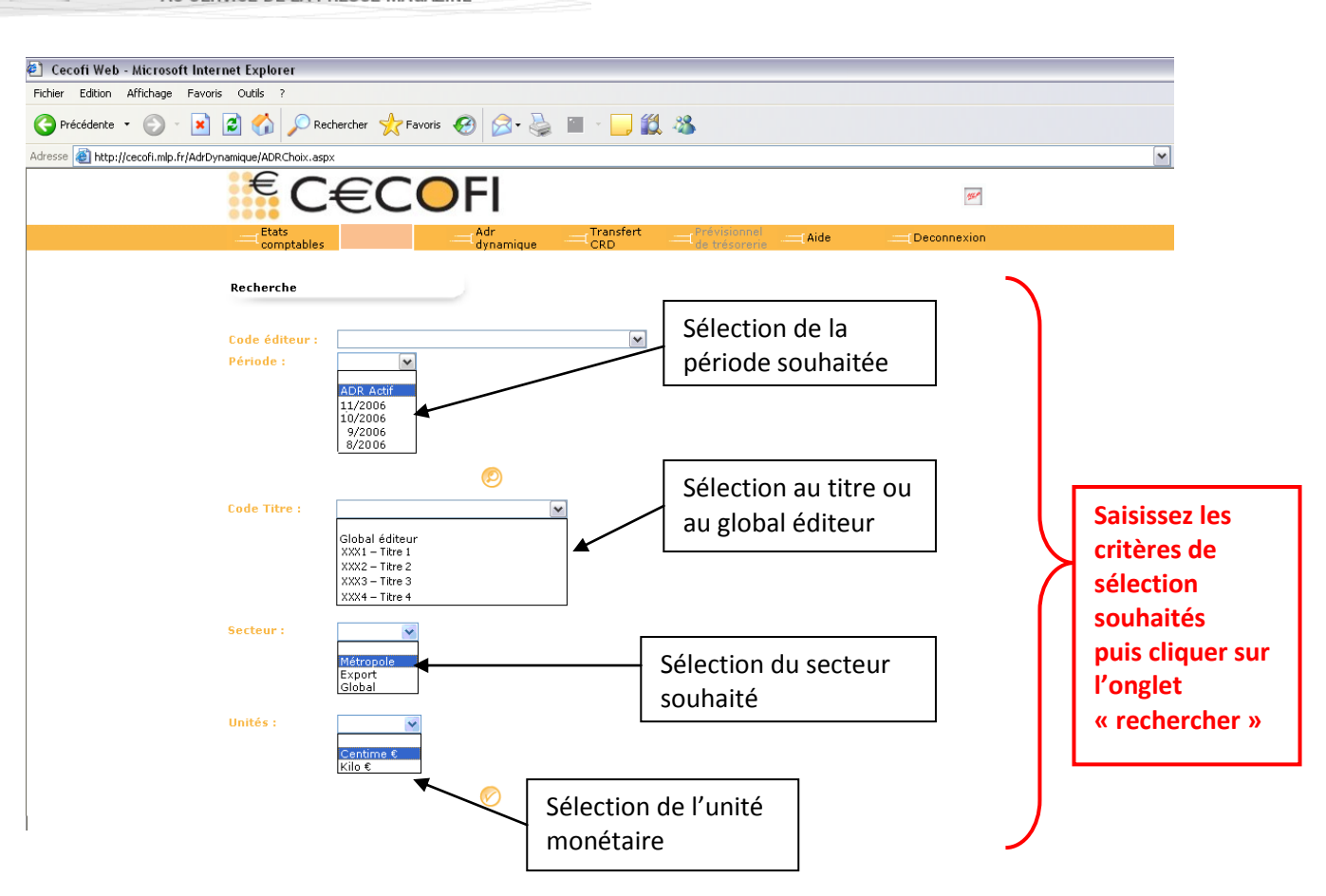

### 1. Code éditeur :

Critère de sélection uniquement disponible pour les groupes de sociétés.

### 2. <u>Période</u> :

Deux périodes vous sont proposées :

- l'ADR dite « actif » : ADR mise à jour de façon hebdomadaire des données Métropole permettant d'accéder à des données actualisées.
- l'ADR dite « historique » ou « arrêtée » : ADR mise à jour tous les mois avec les données arrêtées au 30 du mois précédent. Les données sont accessibles sur 12 mois glissants.

**Exemple** : Consultation la période 06/2012 : consultation des résultats de vos titres mis en vente entre 07/20011 et 06/2012.

### 3. <u>Code titre</u> :

Sélection du code titre souhaité ou au global éditeur (cumul de l'ensemble des titres du compte).

### 4. <u>Secteur</u> :

Choix du secteur de distribution de vos titres métropole, export ou global (cumul métropole et export).

### 5. <u>Unité</u> :

En centime d'€uros et kilo €uros.

| ivse des résulteur Global en<br>9999 – EDITEUI                                      | tats : ADR Actif<br>Centimes Euros<br>R<br>%Coût de distributio                                | n 🗌 Coût à l'exempla                                                           | 9999 – code titre<br>Iois d'anniversaire le 7,<br>aire vendu 🔲 Coût à l | <b>/ 2000</b><br>'exemplaire fourni 🔲 %Cc      | jút Réseau                         | Edition du 11/06/20<br>6 parutio |
|-------------------------------------------------------------------------------------|------------------------------------------------------------------------------------------------|--------------------------------------------------------------------------------|-------------------------------------------------------------------------|------------------------------------------------|------------------------------------|----------------------------------|
| Parutio                                                                             | n Fournis                                                                                      | Chiffre D'affaires                                                             | Coût de<br>Distribution 🕈                                               | Résultat Net                                   | Solde reporté                      | Règlement                        |
| 61H                                                                                 | 121 614,30                                                                                     | 27 121,15                                                                      | 11 974,19                                                               | 15 146,96                                      | 9 246,96                           | 5 900,00                         |
| 60H                                                                                 | 140 294,21                                                                                     | 28 468,45                                                                      | 12 964,17                                                               | 15 504,28                                      | 8 504,28                           | 7 000,00                         |
| 59HS                                                                                | 152 588,01                                                                                     | 41 855,10                                                                      | 17 023,40                                                               | 24 831,70                                      | 0,00                               | 24 831,70                        |
| <u>58H</u> S                                                                        | 17 919,00                                                                                      | 2 088,00                                                                       | 1 929,82                                                                | 158,18                                         | 0,00                               | 158,18                           |
| <u>57H</u> S                                                                        | 12 031,16                                                                                      | 3 517,78                                                                       | 2 215,51                                                                | 1 302,27                                       | 0,00                               | 1 302,27                         |
| <u>56н</u> S                                                                        | 9 418,58                                                                                       | 2 080,28                                                                       | 1 420,92                                                                | 659,36                                         | 0,00                               | 659,36                           |
| Total N                                                                             | 453 865,26                                                                                     | 105 130,76                                                                     | 47 528,01                                                               | 57 602,75                                      | 17 751,24                          | 39 851,51                        |
| 3<br>toute information<br>nées sans valeur<br>données de l'ADR<br>es les prestation | on complémentaire, vou<br>contractuelle .<br>peuvent évoluer en fon<br>s comptabilisées au niv | is pouvez contacter vot<br>iction des résultats rée<br>reau des parutions soni | re correspondant compi<br>Is de vente.<br>prises en compte ; les ;      | table habituel<br>prestations et opérations fi | nancières titre et éditeur ne sont | : pas intégrées dans             |

| · · · · · |   |  |
|-----------|---|--|
| 0         | 6 |  |

- 1. bandeau récapitulant les critères sélectionnés :
  - la période
  - le secteur
  - l'unité monétaire
  - le code éditeur
  - le code titre sélectionné
  - la périodicité du titre
  - date anniversaire de la mise en vente du premier numéro du titre
  - la date de la dernière mise à jour de l'ADR (ADR actif uniquement)
  - le nombre de parutions concernées
- 2. données disponibles (cf. détail chapitre suivant)
- 3. les parutions ou les titres concernés pour la période sélectionnée
- 4. bandeau total :
  - total N de la période sélectionnée
  - et pour les données arrêtées (non disponible pour l'ADR actif) :
  - Total N-1.
    - Par exemple, si vous sélectionnez la période 06/2012 : Total N = 07/2011 -> 06/2012 Et Total N-1 = 07/2010 -> 06/2011
  - **Ecart** entre les deux périodes
  - % d'écart
- 5. lorsque le nombre de parutions est supérieur à 9, les informations sont mises à disposition sur plusieurs pages.

Attention : le Total N qui s'affiche sur chaque page concerne l'ensemble des parutions de la période choisie et non pas seulement les parutions visualisées sur la page.

<u>NB</u>: Dans le cas où vous sélectionneriez un titre sur lequel il n'y a pas eu d'activité pour la période ou le secteur choisi, le message suivant apparaitra :

| €C€C                                                           | OFI                                                                                                   |                  |                               |       | 550         |            |
|----------------------------------------------------------------|----------------------------------------------------------------------------------------------------|------------------|-------------------------------|-------|-------------|------------|
| Etats<br>comptables                                            | Adr<br>dynamique                                                                                      | Transfert<br>CRD | Prévisionnel<br>de trésorerie | [Aide | Deconnexion |            |
| Analyse des résultats : CRD du<br>Secteur Export en Centimes € | 12/2005 au 11/2006                                                                                    |                  |                               |       |             |            |
| 000XXX - CODE EDITEUR                                          |                                                                                                    | XXXX - CODE      | TITRE                         |       |             | Aparutions |
| Taux de Vente 🔲 %Coût de d                                     | Taux de Vente %Coût de distribution Coût à l'exemplaire vendu Coût à l'exemplaire fourni %Coût Réseau |                  |                               |       |             |            |
|                                                                |                                                                                                    |                  |                               |       |             |            |

Vous devez alors retourner à la page de sélection pour réaliser une nouvelle recherche.

# Règles de gestion des mises à jour des données

### <u>1 – ADR arrêtée (historique)</u>

### • <u>Périmètre :</u>

- Pour la métropole :

 Les parutions dont la date de mise en vente est antérieure au 30 du mois précédent

(par exemple, les données relatives aux parutions mises en vente jusqu'au 31/05/2012 sont disponibles sur l'ADR disponibles autour du 18/06/2012)

- o Données disponibles pour les 12 derniers mois glissants
- Pour l'export :
  - les parutions dont la date de mise en vente est antérieure au mois en cours et qui sont comptabilisés dans les CRD.
  - Les 12 derniers mois glissants

### \* Périodicités de mise à disposition

Autour du 18 de chaque mois

La période disponible est notée en haut à gauche de l'écran.

| 10 titres       |
|-----------------|
|                 |
| porté Règlement |
|                 |

### \* <u>Règles de mise à jour des données</u>

- Les titres en cours de vente bénéficient d'un taux de vente estimé qui n'évolue pas durant la durée de mise en vente (l'estimation du taux est basée sur l'historique de vente du titre)
- Les données sont mises à jour à partir du moment où la parution a été relevée de la vente depuis plus de 10 jours ET à partir du moment où le taux de retours est supérieur à 97.5% (taux de retour (Invendus déclarés/Fournis Afférents)

### Gestion des prestations

Les prestations comptabilisées au niveau de l'éditeur n'apparaissent pas dans la sélection au titre. Elles ne sont prises en compte que dans la sélection « global éditeur ». Les prestations comptabilisées au niveau du titre sont prises en compte dans la sélection au titre et au global éditeur.

Les prestations comptabilisées au niveau de la parution sont prises en compte dans la sélection au titre et au global éditeur.

### 2 - ADR actif

### Périmètre :

- Pour la métropole :
  - Les parutions dont la date de mise en vente est antérieure à la date de mise à jour de l'ADR pour la métropole
  - Les parutions non soldées comptablement
- Pour l'export :
  - Les parutions dont la date de mise en vente est antérieure au mois en cours et qui sont comptabilisés dans les CRD.
  - o Les 12 derniers mois glissants

### \* Périodicités de mise à disposition

- Périodicité : une fois par semaine, tous les lundis
- Pas de mise à jour entre le 12 et le 18 de chaque mois

La date de la dernière édition de l'ADR actif est disponible en haut à droite de l'écran du résultat de votre recherche :

| Etats                                         | Adr dynamique                                                   | Transfert                                                                  | Prévisionnel de                                                            | (Aide C                                                            | 20econnexion                                    |                                                                          |
|-----------------------------------------------|-----------------------------------------------------------------|----------------------------------------------------------------------------|----------------------------------------------------------------------------|--------------------------------------------------------------------|-------------------------------------------------|--------------------------------------------------------------------------|
| Analyse des résultats<br>Secteur Métropole er | s : ADR Actif<br>Centimes Euros                                 |                                                                            |                                                                            |                                                                    |                                                 |                                                                          |
|                                               |                                                                 |                                                                            |                                                                            |                                                                    |                                                 |                                                                          |
| Taux de Vente                                 | %Coût de distribution                                           | Glo                                                                        | ire vendu 🔲 Coût à l'                                                      | exemplaire fourni 🔲 %Coût                                          | Réseau                                          | Edition du 11/06/2012<br>9 titres                                        |
| Taux de Vente                                 | %Coût de distribution<br>Fournis Ch                             | Glo<br>Coût à l'exempla<br>niffre D'affaires +                             | ire vendu 📃 Coût à l'<br>Coût de<br>Distribution 🕈                         | exemplaire fourni 🛛 %Coût<br><b>Résultat Net</b>                   | Réseau<br>Solde reporté                         | Edition du 11/06/2012<br>9 titres<br>Règlement                           |
| Taux de Vente                                 | %Coût de distribution<br>Fournis Ch<br>135 258,00               | Clo<br>Coût à l'exempla<br>niffre D'affaires *                             | ire vendu Coût à l'.<br>Coût de<br>Distribution *<br>15 497,91             | exemplaire fourni 📄 %Coût<br><b>Résultat Net</b><br>14 910,09      | Réseau<br>Solde reporté<br>3 453,61             | Edition du 11/06/2012<br>9 titres<br>Règlement<br>11 456,48              |
| Taux de Vente 1                               | %Coût de distribution<br>Fournis Ch<br>135 258,00<br>240 366,00 | Clo<br>Coût à l'exempla<br>niffre D'affaires • 1<br>30 408,00<br>67 764,00 | ire vendu Coût à l'<br>Coût de<br>Distribution +<br>15 497,91<br>29 242,02 | exemplaire fourni 9%Coût<br>Résultat Net<br>14 910,09<br>38 521,98 | Réseau<br>Solde reporté<br>3 453,61<br>5 484,62 | Edition du 11/06/2012<br>9 titres<br>Règlement<br>11 456,48<br>33 037,36 |

### \* <u>Règles de mise à jour des données</u>

 Les titres en cours de vente bénéficient d'un taux de vente estimé qui peut évoluer durant la période de mise en vente en fonction de données disponibles (sondage, declic, caractéristiques de la parution... qui permettraient l'ajustement de l'estimation du taux de vente).  Les données sont mises à jour à partir du moment où la parution a été relevée de la vente depuis plus de 10 jours ET à partir du moment où le taux de retours est supérieur à 97.5% (taux de retour (Invendus déclarés/Fournis Afférents)

### \* Gestion des prestations

**Quel que soit le périmètre sélectionné (éditeurs ou titres) les prestations comptabilisées au niveau** de l'éditeur et au niveau du titre ne sont pas prises en compte.

Seules sont intégrées, les prestations comptabilisées à la parution.

### **Ratios Pré Calculés**

ML

Certains ratios sont calculés pour une étude approfondie de votre activité.

| comptables<br>Analyse des résultats<br>Secteur Métropole en | s : ADR Actif<br>Centimes € | CRD                   | dynamique de                                 | trésorerie Hiue -              | Deconnexion   |                                       |
|-------------------------------------------------------------|-----------------------------|-----------------------|----------------------------------------------|--------------------------------|---------------|---------------------------------------|
| 000XXX - CODE EDITEUR<br>Mensuel                            | ٤                           | >                     | XXX - CODE TITRE<br>Mois d'anniversaire le 4 | /1997                          |               | Edition du 15/12/2006<br>10 parutions |
| 🗌 Taux de Vente 📃 %                                         | 6Coût de distributi         | ion 🔲 Coût à l'exempl | aire vendu 📃 Coût à                          | l'exemplaire fourni 📃 %Coût Ré | iseau         |                                       |
| Parution                                                    | Fournis                     | Chiffre D'afffaires 🖲 | Coût de<br>Distribution 🕈                    | Résultat Net                   | Solde reporté | Règlement                             |
| <u>117N</u>                                                 | 354 805,00                  | 158 665,00            | 51 329,31                                    | 107 335,69                     | 26 835,69     | 80 500,00                             |
| <u>116N</u>                                                 | 363 945,00                  | 172 515,00            | 59 764,62                                    | 112 750,38                     | 0,00          | 112 750,38                            |
| 115N                                                        | 357 905,00                  | 160 935,00            | 67 213,16                                    | 93 721,84                      | 0,00          | 93 721,84                             |

- <u>Taux de vente</u> : Ventes en exemplaire / fournis en exemplaire
- Pourcentage du coût de distribution : Coût de distribution / CA
- <u>Coût à l'exemplaire fourni</u> :
   Coût de distribution / Quantité Fournis
- <u>Coût à l'exemplaire vendu</u> :
   Coût de distribution / Quantité Vendus
- Pourcentage du coût réseau : Coût du réseau / CA

L'indicateur sélectionné apparait automatiquement dans le tableau de bord.

<u>*NB*</u> : le magasin est pris en compte dans le calcul et provisionné en invendus tant qu'il n'y a pas de demande de réassort.

<u>**NB**</u> : le % coût réseau se trouve dans le Coût de Distribution, à côté du Coût Réseau.

# **Visualiser la parution**

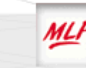

En cliquant sur le numéro de la parution, vous accédez :

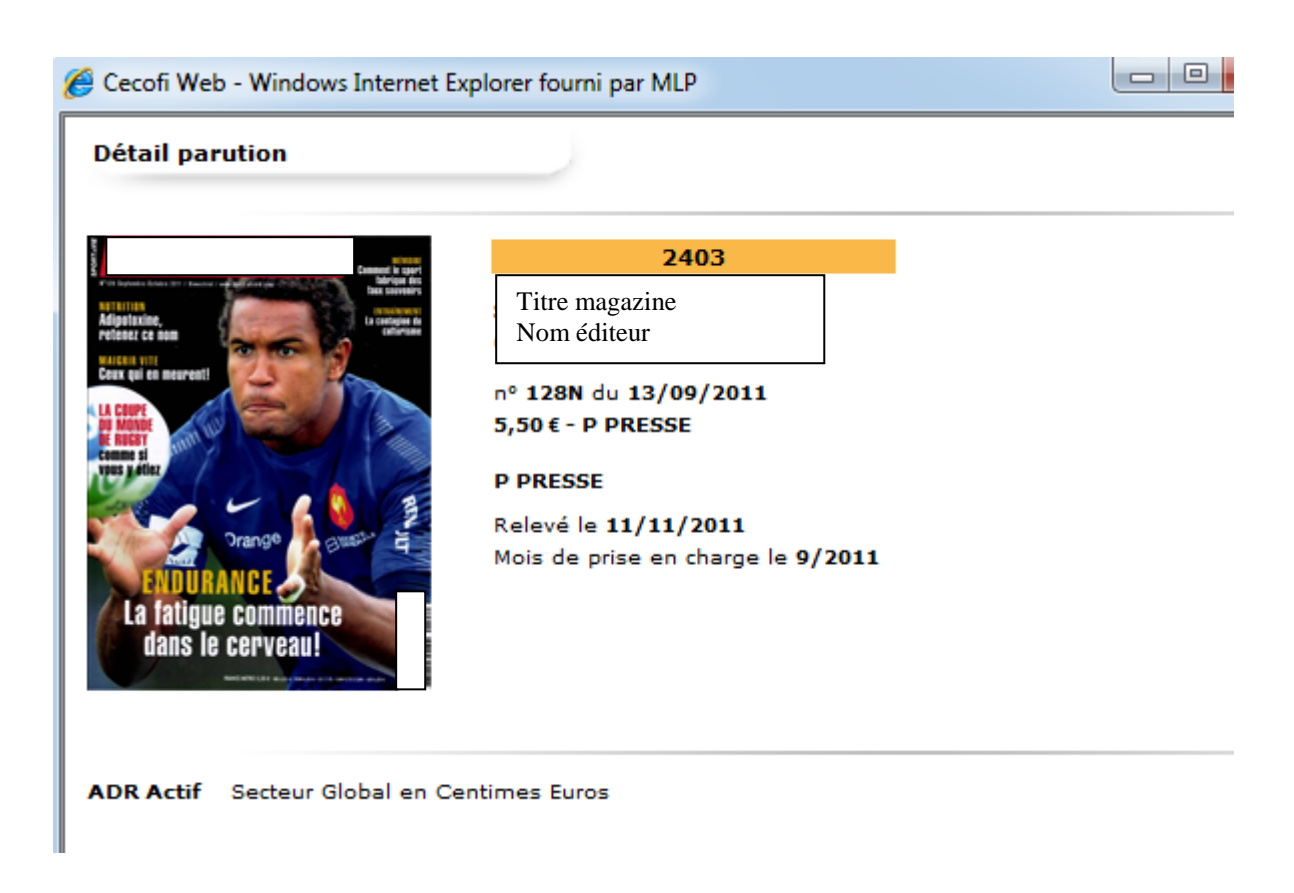

- à la couverture du titre,
- sa date de mise en vente
- son prix de vente
- sa périodicité
- le type de barème qui lui est appliqué
- la date de la relève
- le mois de prise en charge.

Pour fermer la fenêtre, cliquer sur 🔯 ou sur ô.

### **Détail par Pays**

MLI

Vous avez la possibilité d'obtenir le détail par pays, par parution et/ou par titre. Cette fonctionnalité n'est disponible que pour la version ADR historique (non disponible pour la version ADR actif).

Vous devez préalablement présélectionner le secteur Export soit en présélectionnant un titre soit en sélection Global éditeur au niveau de la sélection du Code titre.

Les données ne sont pas visibles sur l'écran mais sont exportables sous différents format (csv ou html)

| €C                          | €COFI                |                              |        |
|-----------------------------|----------------------|------------------------------|--------|
| Etats<br>comptables         | [Adr dynamique[CRE   | Prévisionnel d<br>trésorerie | e(Aide |
| Recherche                   |                      |                              |        |
| Code éditeur :<br>Période : | 4/2012 🗸             | •                            |        |
|                             | 0                    |                              |        |
| Code Titre :                | Global éditeur       | •                            |        |
| Secteur : C                 | Export  Centime Euro |                              |        |
|                             | $\bigcirc$           |                              |        |

Analyse des résultats : CRD du 05/2011 au 04/2012 Secteur Export en Centimes Euros

Global éditeur

3 titres

🔲 Taux de Vente 📄 %Coût de distribution 📄 Coût à l'exemplaire vendu 📄 Coût à l'exemplaire fourni 📄 %Coût Réseau

| Titre   | Fournis   | Chiffre D'affaires 🕈 | Coût de<br>Distribution 🕈 | Résultat Net | Solde reporté | Règlement |
|---------|-----------|----------------------|---------------------------|--------------|---------------|-----------|
| 2071    | 42 646,51 | 6 781,35             | 4 125,21                  | 2 656,14     | 1 174,02      | 1 482,12  |
| 8080    | 31 029,62 | 7 407,51             | 4 552,59                  | 2 854,92     | 1 625,33      | 1 229,59  |
| 8616    | 19 767,66 | 6 098,53             | 3 611,37                  | 2 487,16     | 1 192,36      | 1 294,80  |
| Total N | 93 443,79 | 20 287,39            | 12 289,17                 | 7 998,22     | 3 991,71      | 4 006,51  |
| Ecart   | 93 443,79 | 20 287,39            | 12 289,17                 | 7 998,22     | 0,00          | 0,00      |
| %Ecart  | 0,00 %    | 0,00 %               | 0,00 %                    | 0,00 %       | 0,00 %        | 0,00 %    |

Pour toute information complémentaire, vous pouvez contacter votre correspondant comptable habituel

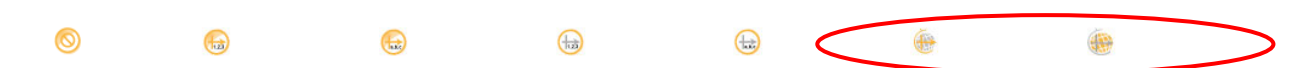

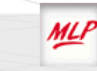

Les deux boutons en bas de page à droite vous permettent d'exporter sous différents formats les données en accédant au détail pays :

| <b>()</b> | détails pays CSV            | : permet d'exporter le fichier en format.csv |
|-----------|-----------------------------|----------------------------------------------|
|           | (détails pays HTML) : perme | t d'exporter le fichier en .html             |

### **Sigles**

signifie que votre parution est soldée comptablement.

Sur le secteur global, le <sup>S</sup> n'apparait qu'au solde comptable définitif de la parution à savoir au 10<sup>ème</sup> mois de la relève (solde comptable export).

vous indique que la parution est en cours de vente ou relevée depuis moins de 15 jours.

**Pour rappel**, les déclarations d'invendus sur une parution peuvent être faites jusqu'à 42 jours après sa relève par le réseau. Durant cette période, le taux d'invendus peut donc évoluer.

vous indique que la parution est une remise en vente export.

- Consultation du détail
- Fermeture du détail

### **Exporter l'ADR**

#### L'info bulle apparait lorsque vous passez votre souris sur le bouton.

(Attention, le document s'ouvre en format csv. Pensez à l'enregistrer sous Excel)

- Exporter le détail parutions sous tableur type Excel
- Exporter le détail titres sous tableur type Excel
  - Exporter le détail parution sous format HTML (format plus convivial)
- Exporter le détail titres sous format HTML
- Exporter le détail export par pays sous format.csv
  - Exporter le détail export par pays sous format HTML
- Rechercher
- Valider votre sélection
- Abandonner : à tout moment, vous pouvez abandonner votre recherche et repartir sur une nouvelle sélection en cliquant sur ce bouton.

Sur chaque fenêtre de l'outil ADR Dynamique, vous avez la possibilité d'exporter les données sous

format csv ou html à l'aide du bouton

L'export de l'ADR Dynamique vous renvoie l'ensemble des données sous Excel en format csv ou html.

Une fois que vous avez cliqué sur le bouton exporter cov ou exporter HTML, cliquez sur « Ouvrir » :

ibution 📃 Coût à l'exemplaire vendu 📃 Coût à l'exemplaire fourni 📃 %Coût Réseau

|           |              | e de la companya de la companya de la |                                                                                                    |      |
|-----------|--------------|----------------------------------------------------------------------------------------------------|----------------------------------------------------------------------------------------------------|------|
| Chiffre D | Téléchargem  | ent de fichier                                                                                                    |                                                                                                    | Sold |
| 0,00      | Voulez-vous  | s ouvrir ou enregistrer co                                                                                                    | e fichier ?                                                                                                    |      |
| 0,00      |              |                                                                                                    |                                                                                                    |      |
| 7,50      | ĭ≊a,         | Nom : ADRENLIGNE.csv<br>Tupe : Fichier de valeurs ce                                                                                                    | inarées par une virgule (CSV)                                                                                       |      |
| 5,00      | S            | ource: cecofi.mlp.fr                                                                                                    | parees par une virgale (CDV)                                                                                        |      |
| 8,00      | _            |                                                                                                    |                                                                                                    |      |
| 0,00      |              | Ouvrir                                                                                                    | Enregistrer Annuler                                                                                                 |      |
| 5,00      |              |                                                                                                    |                                                                                                    |      |
| 0,00      | Cil.         | . Galian (414-1-1-14) daa.da                                                                                                    | lateration Cabine                                                                                                   |      |
| 0,00      |              | s richiers telecharges depuis<br>/ent présenter des risques po<br>registrez pas ce fichier si vou                                                                                                    | internet sont utiles, certains richiers<br>ur votre ordinateur. N'ouvrez pas ou<br>s n'êtes pas sûr de son origine. |      |
| 8,00 18   | g 🖌 Quel     | ls sont les risques ?                                                                                                    | . 2                                                                                                    |      |
| 3,00 15   | 5            |                                                                                                    |                                                                                                    |      |
| 5,00 3    | 3 745 757,50 | 950 175,01                                                                                                    | 2 795 582,49                                                                                                    |      |
| 30 %      | 24,63 %      | 18,42 %                                                                                                    | 27,81 %                                                                                                    |      |
|           |              |                                                                                                    | e al sel                                                                                                    |      |

Sur le fichier Excel, vous retrouverez l'intégralité des informations en montant, mais aussi en quantité et en pourcentage (toujours calculé par rapport au CA).

<u>NB</u>: Une fois le fichier Excel travaillé selon vos besoins, n'oubliez pas de l'enregistrer sous format xls, afin de ne pas perdre la mise en page que vous aurez effectuée.

Pour cela, allez dans « Fichier », sélectionnez « Enregistrez sous » et choisissez le format xls :

| 72            | D 710 104 CO                                                                              | CC 244 1                                                                                                    | 105 200 201                                                                                                    | O                                                                                           | O                                                                   | C7                 | 7 200 4  | EX 24 A     | 222 | 650                                           |
|---------------|-------------------------------------------------------------------------------------------|----------------------------------------------------------------------------------------------------|----------------------------------------------------------------------------------------------------|---------------------------------------------------------------------------------------------|---------------------------------------------------------------------|--------------------|----------|-------------|-----|-----------------------------------------------|
| 5             | Enregistrer so                                                                            | JS                                                                                                    |                                                                                                    |                                                                                             |                                                                     |                    |          | ?           | ×   | 800                                           |
| $\frac{7}{7}$ | Enregistrer <u>d</u> ans :                                                                | 📋 Mes documen                                                                                                    | its                                                                                                    |                                                                                             | 🔰   🕄 🗙                                                             | 📑 🏢 <del>-</del> ( | Outiļs 🕶 |             |     | 425<br>544                                    |
|               | Mes<br>document<br>Bureau<br>Mes<br>documents<br>Poste de<br>travail<br>Favoris<br>réseau | ☐ IBM<br>☐ Le mode de dali<br>☐ Ma musique<br>☐ Mes fichiers reç<br>@ Mes images<br>@ Mes sources de<br>☐ Mes vidéos<br>☐ Raccourci vers | i<br>;us<br>; données<br>ADR Dynamique                                                                            |                                                                                             |                                                                     |                    |          |             |     | 204<br>004<br>232<br>676<br>093<br>986<br>894 |
| Н             |                                                                                           | <u>N</u> om de fichier :                                                                                                    | ADRENLIGNE[1].                                                                                                    | CSV                                                                                         |                                                                     | ~                  | ·        | Enregistrer |     |                                               |
|               |                                                                                           | <u>Type de fichier :</u>                                                                                                    | CSV (séparateur                                                                                                   | : point-virgule) (                                                                          | *.csv)                                                              | *                  | 1        | Annuler     |     |                                               |
|               |                                                                                           |                                                                                                    | Modèle (*.xlt)<br>Texte (séparateu<br>Texte Unicode (*<br>Classeur Microso<br>Classeur Microso<br>CSV (séparateur | ur: tabulation) (*<br>*.txt)<br>ft Excel 5.0/95 (<br>ft Excel 97-Exce<br>: point-virgule) ( | *.txt) (*.txt)<br>*.xls)<br><del>  2003 &amp; 3.0/s</del><br>*.csv) | 5 (*.xis)<br>▼     |          |             |     |                                               |

Choisir le format xls selon le modèle de votre Pack Office.

### **Imprimer l'ADR**

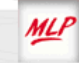

Le lien vous permettant d'imprimer directement la page web étant en cours de création, vous avez la

possibilité d'imprimer ce que vous souhaitez par le biais du bouton d'internet explorer.

Cependant, il est nécessaire de paramétrer Internet Explorer.

Pour cela, allez dans « Fichier », sélectionnez « mise en page » et modifiez l'orientation du document en mode paysage :

| Mise en page                                                                                                    |            |      |                                                                                                    | ? 🗙                               |  |  |
|----------------------------------------------------------------------------------------------------|------------|------|----------------------------------------------------------------------------------------------------|-----------------------------------|--|--|
| Papier<br>Taille :                                                                                                    |            |      | 1 Contraction of the Contract<br>Materia and the Contract<br>1 Materia and The Contract                                                                                   |                                   |  |  |
| A4 210 × 297 mm                                                                                                    | ~          | *    | File speerigiaren 'Di' I<br>Ditearregenerregi H no<br>Ritearri Pelarresairea<br>Dadi albegratiea<br>I                                                                     | Anantyleenyn if.F<br>naf          |  |  |
| Source :                                                                                                    |            |      | Maintenineenal H Cheys<br>2019 auers IP (pressuring)<br>Pila avers IP (pressure 'Di')<br>1027 courseguerren) H no<br>1027 courseguerren) H no<br>1027 courseguerren) H no | innen<br>Anarigieren et 17<br>dem |  |  |
| Sél. auto.                                                                                                    | ~          | ·    | Call anaportation                                                                                                    |                                   |  |  |
| En-têtes et pieds de<br>En-tête<br>&w&bPage &p sur                                                                                                    | e page     |      |                                                                                                    |                                   |  |  |
| Pied de page                                                                                                    |            |      |                                                                                                    |                                   |  |  |
| 8u8b8d                                                                                                    | 8u8b8d     |      |                                                                                                    |                                   |  |  |
| - Orientation - Marges (millimàtres)                                                                                                    |            |      |                                                                                                    |                                   |  |  |
| O Portrait                                                                                                    | Gauche : 1 | 9,05 | Droite :                                                                                                    | 19,05                             |  |  |
| Paysage                                                                                                    | Haut : 1   | 9,05 | Bas :                                                                                                    | 19,05                             |  |  |
|                                                                                                    | ОК         |      | Annuler                                                                                                    | Imprimante                        |  |  |
| Bu8b8d         Orientation         Portrait         Orientation         Gauche :         19,05         Droite :         19,05         Bas :         19,05         OK |            |      |                                                                                                    |                                   |  |  |

Sélectionnez le mode paysage.

### Annexe : descriptif des données

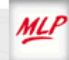

Les 3 pôles de votre tableau de bord :

- le coût de distribution,
- le résultat net final,
- les règlements effectués et le solde reporté.

**<u>NB</u>** : les boutons disponibles dans le tableau de bord vous permettent de déplier le tableau et d'accéder à un niveau de détail supplémentaire.

> LE COUT DE DISTRIBUTION :

<u>Le Chiffre d'Affaires</u> :

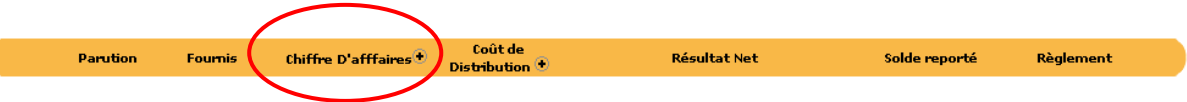

Détail des invendus :

| Parution   | Fournis   | Invendus<br>comptabilisés | Invendus Talon | Invendus<br>provisionnés | Chiffre<br>D'afffaires 🕤 |
|------------|-----------|---------------------------|----------------|--------------------------|--------------------------|
| <u>51N</u> | 31 735,00 | 30,00                     | 140,00         | 27 300,00                | 4 265,00                 |
| <u>50N</u> | 31 750,00 | 27 245,00                 | 0,00           | 400,00                   | 4 105,00                 |
| <u>49N</u> | 31 715,00 | 27 320,00                 | 0,00           | 10,00                    | 4 385,00                 |

CA = Fournis – Invendus comptabilisés – Invendus Talon – Invendus provisionnés

### 2. Les coûts de distribution :

La gestion des frais :

### ADR actif

Quel que soit le périmètre sélectionné (éditeurs ou titres) les prestations comptabilisées au niveau de l'éditeur et au niveau du titre ne sont pas prises en compte.

Seules sont intégrées, les prestations comptabilisées à la parution.

#### **ADR** historique

Les prestations comptabilisées au niveau de l'éditeur n'apparaissent pas dans la sélection au titre. Elles ne sont prises en compte que dans la sélection « global éditeur ».

Les prestations comptabilisées au niveau du titre sont prises en compte dans la sélection au titre et au global éditeur.

Les prestations comptabilisées au niveau de la parution sont prises en compte dans la sélection au titre et au global éditeur.

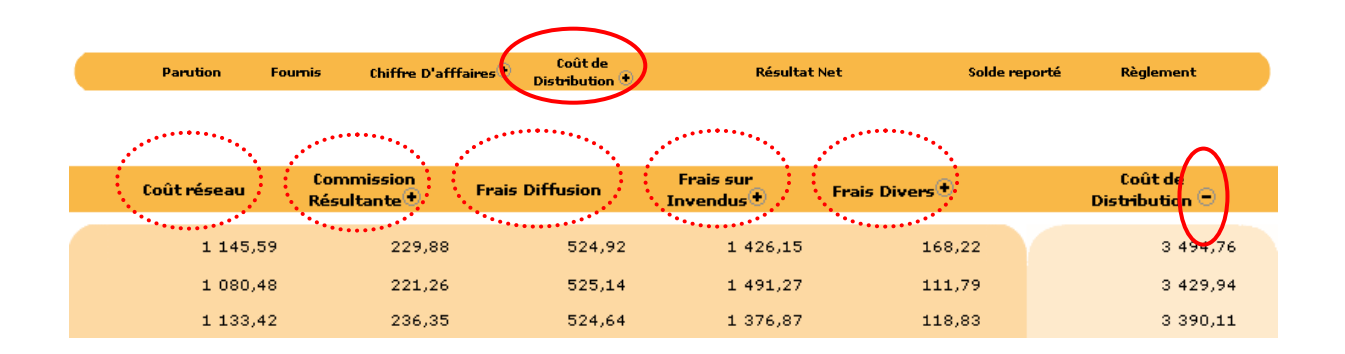

### Second niveau de détail disponible sur

|                 | suitante :  |                |                          |
|-----------------|-------------|----------------|--------------------------|
| Commission Base | Bonus Vente | Bonus Nouv/Fid | Commission<br>Résultante |
|                 |             |                | $\bigcirc$               |
| 298,55          | 0,00        | 68,67          | 229,88                   |
| 287,35          | 0,00        | 66,09          | 221,26                   |
| 306,95          | 0,00        | 70,60          | 236,35                   |

### Commission Résultante = Commission de Base – Bonus Vente – Bonus Nouveauté/Fidélité

#### - Le frais de majoration :

| Frais de Base | Frais de majoration | Frais d'abattement | Frais sur<br>Invendus 🗖 |
|---------------|---------------------|--------------------|-------------------------|
|               |                     |                    |                         |
| 205,48        | 1 220,67            | 0,00               | 1 426,15                |
| 206,78        | 1 284,49            | 0,00               | 1 491,27                |
| 204,43        | 1 172,44            | 0,00               | 1 376,87                |

### Frais sur Invendus = Frais de base + Frais de Majoration – Frais d'abattement

- Le détail des frais divers :

ML

|                          |                               | $\frown$     |
|--------------------------|-------------------------------|--------------|
| Frais annexes<br>barèmes | Frais annexes hors<br>barèmes | Frais Divers |
| 0,00                     | 168,22                        | 168,22       |
| 111,79                   | 0,00                          | 111,79       |
| 35,88                    | 82,95                         | 118,83       |

### Frais Divers = Frais Annexes Barèmes + Frais Annexes Hors Barèmes

<u>Remarque importante</u> : bien se référer aux règles de gestion d'intégration des frais divers dans les différents tableaux de bord (page 13)

Coût de Distribution = Coût réseau + commission résultante + Frais de Mise en Diffusion + Frais sur Invendus + Frais Divers

### > LE RESULTAT NET :

Résultat Net = Chiffre d'Affaires - Coût de Distribution

### > LE SOLDE REPORTE :

### Solde Reporté = Résultat Net - Règlements

### > LES REGLEMENTS :

Concerne les montants perçus sur la parution.

### > BANDEAU TOTAL :

Il est composé de 4 informations (version arrêtée uniquement) :

| Total N   |  |
|-----------|--|
| Total N-1 |  |
| Ecart     |  |
| %Ecart    |  |

Le total N est égal au total des parutions prises en compte sur la période sélectionnée.

<u>*NB*</u> : le Total N qui s'affiche sur chaque page concerne l'ensemble des parutions de la période choisie et non pas seulement les parutions visualisées sur la page.

Le total N-1 est égal au total des parutions prises en compte sur la période N-1.

### Ecart = TOTAL N - TOTAL N-1 % Ecart = (Ecart / TOTAL N-1) x 100%

Remarque : Les données de la période précédente ne sont pas disponibles pour l'ADR actif

#### > INFOS BULLE :

ML

Des infos bulle vous donnent les éléments disponibles en cliquant sur le bouton 💌 :

| Parution                        | Fournis                             | Chiffre D'afffaires 🟵                  | Coût de<br>Distribution 🕈               | Résultat Net                                                              | Solde reporté         |
|---------------------------------|-------------------------------------|----------------------------------------|-----------------------------------------|---------------------------------------------------------------------------|-----------------------|
| <u>51N</u><br><u>50N</u><br>49N | 31 735,00<br>31 750,00<br>31 715,00 | ) 4 265,00<br>) 4 105,00<br>) 4 385,00 | 3 , ଐ .<br>3 4 Détail C<br>3 3 Frais de | 770,24<br>oût réseau, Commission résultante,<br>Diffusion et frais Divers | 70,24<br>0,00<br>0,00 |
| <u></u>                         |                                     |                                        |                                         |                                                                           |                       |